#### VSC Contract Quote Entry and Submission:

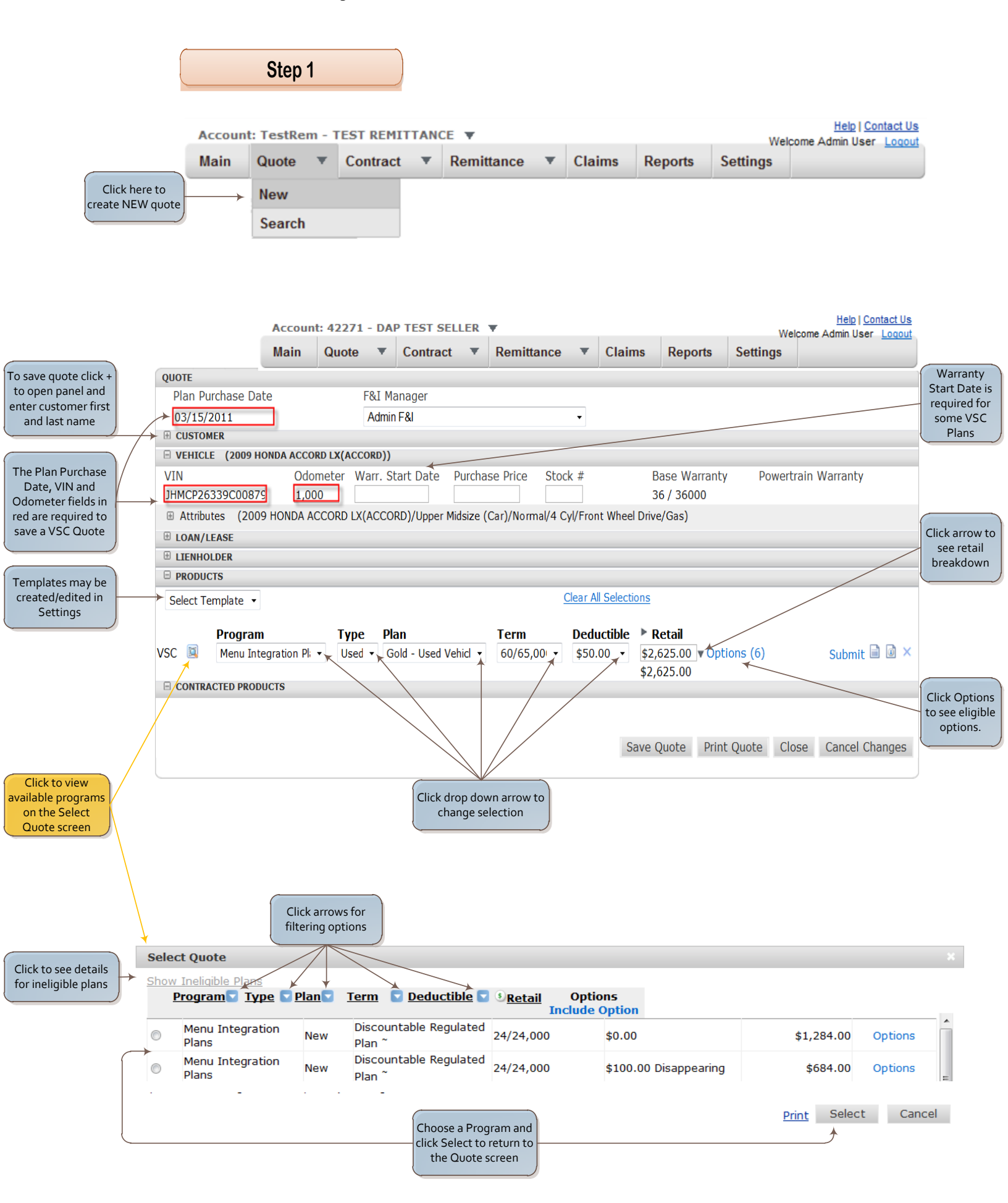

| Step 2 |
|--------|
|        |

Once quote is accepted, complete highlighted areas to print and submit a contract:

|             |                  | Accour     | ıt: 422 | 71 - DA  | P TEST SELLER     | R 🔻           |             |                            |              | Wol            | Help   Contact Us            |             |
|-------------|------------------|------------|---------|----------|-------------------|---------------|-------------|----------------------------|--------------|----------------|------------------------------|-------------|
|             |                  | Main       | Quot    | te 🔻     | Contract          | Remitta       | nce 🔻       | Claims                     | Reports      | Settings       | come Admin Oser <u>Loquu</u> |             |
| QUOTE       |                  |            |         |          |                   |               |             |                            |              |                |                              |             |
| Plan Purch  | nase Date        |            | F&I     | Manager  | r                 |               |             |                            |              |                |                              | 1           |
| 03/15/201   | 1                |            | Adn     | nin F&I  |                   |               | •           |                            |              |                |                              |             |
|             | (DAP, DEMO)      |            |         |          |                   |               |             |                            |              |                |                              |             |
| First Name  | MI               |            | Last    | Name     | Title             | _             |             |                            |              |                |                              |             |
| DEMO        |                  |            | DAP     |          | •                 |               |             |                            |              |                |                              |             |
| Address     | Ad               | dress 2    |         | Ci       | ty                | Sta           | ate ZI      | P Pr                       | imary Phone  | Emai           |                              |             |
| 123 MAIN ST | (2009 HONDA A    | CCORD LX(A | ACCORD) | ))       | OMBARD            |               | • 60        | )148 (5                    | 55)555-5555  | 5 x5555 dap@   | ofiadmin.com                 |             |
| VIN         | (                | Odometer   | Warr.   | Start Da | ate Purchase      | Price Stoo    | :k #        | Bas                        | e Warranty   | Powertrai      | in Warranty                  |             |
| JHMCP26339  | 9C00879          | 1,000      |         |          | \$24,000.0        | 00            |             | 36 /                       | 36000        |                |                              |             |
| Attributes  | (2009 HOND       | A ACCORD   | LX(ACC  | CORD)/Up | oper Midsize (Car | r)/Normal/4 C | yl/Front V  | Vheel Drive/O              | ias)         |                |                              |             |
| E LOAN/LEAS | SE               |            |         |          |                   |               |             |                            |              |                |                              |             |
|             | ER               |            |         |          |                   |               |             |                            |              |                |                              |             |
|             |                  |            |         |          |                   |               |             |                            |              |                |                              | Click to    |
| Select Temp | olate 🔻          |            |         |          |                   | 9             | Clear All S | elections 🔶                |              |                |                              | selected Pi |
| P           | rogram           | Т          | /ne     | Plan     | т                 | erm           | Deduct      | ible 🕨 Ret                 | ail          |                | /                            |             |
| VSC 🔟 🛛     | Aenu Integration | Pi - U:    | sed 🔻   | Gold - U | sed Vehicl 👻 🤅    | 60/65,00 -    | \$50.00     | <ul> <li>\$2,62</li> </ul> | 5.00 v Optio | ns (6)         | Submit 🗎 🙆 🗴                 |             |
|             |                  |            |         |          |                   |               |             | \$2,62                     | 5.00         |                | × 1 1                        |             |
|             | ED PRODUCTS      |            |         |          |                   |               |             |                            |              | /              |                              |             |
|             |                  |            |         |          |                   |               |             |                            |              |                |                              |             |
|             |                  |            |         |          |                   |               |             |                            |              |                |                              |             |
|             |                  |            |         |          |                   |               |             | Save Qu                    | ote Print (  | Quote Close    | Cancel Changes               |             |
|             |                  |            |         |          |                   |               |             |                            | $\square$    |                |                              |             |
|             |                  |            |         |          |                   |               |             | Click to                   | Submit       | Click to Previ | ew Click to see Pla          | an          |
|             |                  |            |         |          |                   |               |             | and pr                     | int Form     | Form           | Information                  |             |

## **Contract Entry:**

The contract entry page is designed for the dealer's office clerk to enter sold contracts.

Enter all information necessary to create a contact.

|            |                       |            | Accou     | Int: NTA  | 065 -    | WINDY CITY        | AUTO 🔻                  |                       |             |                   |            | Help<br>We       | Contact Us<br> come FI Admi | Français |  |
|------------|-----------------------|------------|-----------|-----------|----------|-------------------|-------------------------|-----------------------|-------------|-------------------|------------|------------------|-----------------------------|----------|--|
|            |                       | Quote      | w         | Contract  |          | Remittance        | Claims                  | Re                    | ports       | Settings          |            |                  |                             | -        |  |
|            | Click Entry to        |            |           | Entry     |          |                   |                         |                       |             | 10                |            |                  |                             |          |  |
| l          |                       | )          |           | Search    |          |                   |                         |                       |             |                   |            |                  |                             |          |  |
|            |                       |            |           |           |          |                   |                         |                       |             |                   |            |                  |                             |          |  |
|            | Contract Entry        |            |           |           |          |                   |                         |                       |             |                   |            |                  |                             |          |  |
| cl         | Plan Purchas          | e Date Dea | al Type   | Deal Pr   | oducts   | F&I Manager       |                         |                       |             |                   |            |                  |                             |          |  |
| Choose     | 06/01/2011            | LO         | AN 1      | VSC       |          |                   |                         |                       |             |                   | •          |                  |                             |          |  |
| product(s) |                       |            |           | GAP       |          |                   |                         |                       |             |                   |            |                  |                             |          |  |
| product,   | Customer (SMITH_JOHN) |            |           |           |          |                   |                         |                       |             |                   |            |                  |                             |          |  |
|            | Eirst Name            | SMITH, JUH |           |           |          | Last Name         | Title                   |                       |             |                   |            |                  |                             |          |  |
|            | First Name            |            | IVII      |           |          | Last Name         | Title                   | -                     |             |                   |            |                  |                             |          |  |
|            | Addrose               |            | Addross   | . 2       |          | City              | State                   | *                     | 710         | Priman            | Dhono      | Secondary        | Ohono                       |          |  |
|            | 123 EVERCER           | EN         | Address 2 |           |          |                   | TY                      | ate                   | 60137       | (555)12           | 2-1234     | Secondary        | Secondary Phone             |          |  |
|            | Email                 | CIN .      | Alternat  | e Contact |          |                   |                         |                       | 00137       | (333)12           | 5-1254     |                  |                             |          |  |
|            | Linon                 |            | Citerrat  | e oomaat  |          | English V         |                         |                       |             |                   |            |                  |                             |          |  |
|            |                       | 10/TOYOTA/ | тасома    | PRERUNNE  | R)       | Linghon           |                         |                       |             |                   |            |                  |                             |          |  |
|            | VIN                   |            | Odon      | neter Mf  | o. Warr  | Start Date Purch  | hase Price              | Sto                   | ck#         | Base Warran       | ty Powert  | rain Warranty    |                             |          |  |
|            | 3TMNX4GN1A            | A23S1DA    | 1,200     | 06        | /07/201  | 1                 |                         | 1                     |             | 36/36.000         | 60/60      | .000             |                             |          |  |
|            | E Attributes (        | 2010/00/01 |           |           |          | mpact Rickups/Nor |                         | Whee                  | al Drivo/1  | /2 top/Cac/6 00/  | and lace)  |                  |                             |          |  |
|            |                       | 2010/10101 | ATAGON    | ATTACKON  | INCIOCO. | ompact recupartor | mail+ opinteal          | mice                  | er briver i | 12 1011/043/0,000 | and less)  |                  |                             |          |  |
|            | Term Fin              | ana Amt    | Ment      |           | ADD      | Maathly Dast      | All Devis Devis         | Dut Duty Dellage Arth |             |                   | ual Acat   |                  |                             |          |  |
|            | Term Fina             | Ince Amt   | MSRP      |           | APR      | Monthly Pmt       | 1 <sup>sh</sup> Pmt Dat | te                    | Salloon P   | Amt Resid         | ual Amt    |                  |                             |          |  |
|            | 12 \$12               | ,000.00    | \$24,0    | 00.00     | 2.5%     | \$260.00          |                         |                       |             | [                 |            |                  |                             |          |  |
|            | Liopholdor No.        |            |           |           |          |                   |                         |                       |             |                   |            |                  |                             |          |  |
|            | IR MORGANI C          |            |           |           |          |                   |                         | _                     |             |                   |            |                  |                             |          |  |
|            | Addrees               | THOE       | Address   |           |          | City              | State                   | State ZIF             |             | Drimon, Dh        | 000        | Email            |                             |          |  |
|            | 123 LENDER            | AV/E       | Address 2 |           |          | TEST CITY         | IN                      |                       |             | Primary Phone     |            | Email            |                             |          |  |
|            | Products              |            |           |           |          | ESTOIT            |                         | • •                   | 010         | [                 |            |                  |                             |          |  |
|            |                       |            |           |           |          | _                 |                         |                       |             | _                 |            |                  |                             |          |  |
|            | Product Con           | tract# F   | Program   |           |          | Type Plan         |                         |                       |             | Term              | Deductible | Remit            | Retail                      | Options  |  |
|            | vsc 📓 vsc             | 123        | PREFERI   | RED VSC   |          | ▼ NEW ▼ GOL       | .D                      |                       | Ŧ           | 36/36,000 ¥       | \$50       | ♥ \$815.00       |                             | Options  |  |
|            | GAP 🔯 GAP             | 123        | DEMO PR   | ROGRAMS ( | GAP)     | ▼ GAP             | - PER 1K                |                       | Ŧ           | 12 months 🔻       |            | \$210.00         |                             | Options  |  |
|            |                       | •          |           |           |          |                   |                         |                       |             |                   |            | <b>64</b> 005 00 | *****                       |          |  |
|            | Iotal                 |            |           |           |          |                   |                         |                       |             |                   |            | \$1,025.00       | \$0.00                      |          |  |
|            |                       |            |           |           |          |                   |                         |                       |             |                   | S          | ave Save 8       | New                         | Close    |  |
|            | l                     |            |           |           |          |                   |                         |                       |             |                   | <b>▲</b>   |                  | <b></b>                     |          |  |
|            |                       |            |           |           |          |                   |                         |                       |             |                   |            |                  |                             |          |  |
|            | Enter o               | ontract    |           |           |          |                   |                         |                       |             | 1                 | Click to S | ave/ Cli         | ck to submit                | the      |  |
|            | num                   | nber       |           |           |          |                   |                         |                       |             |                   | Submit     | the contra       | act and open                | anew     |  |
|            |                       |            |           |           |          |                   |                         |                       |             |                   | contra     | Con              | liact entry so              | reen     |  |
|            |                       |            |           |           |          |                   |                         |                       |             |                   |            |                  |                             |          |  |

## **Contract Search:**

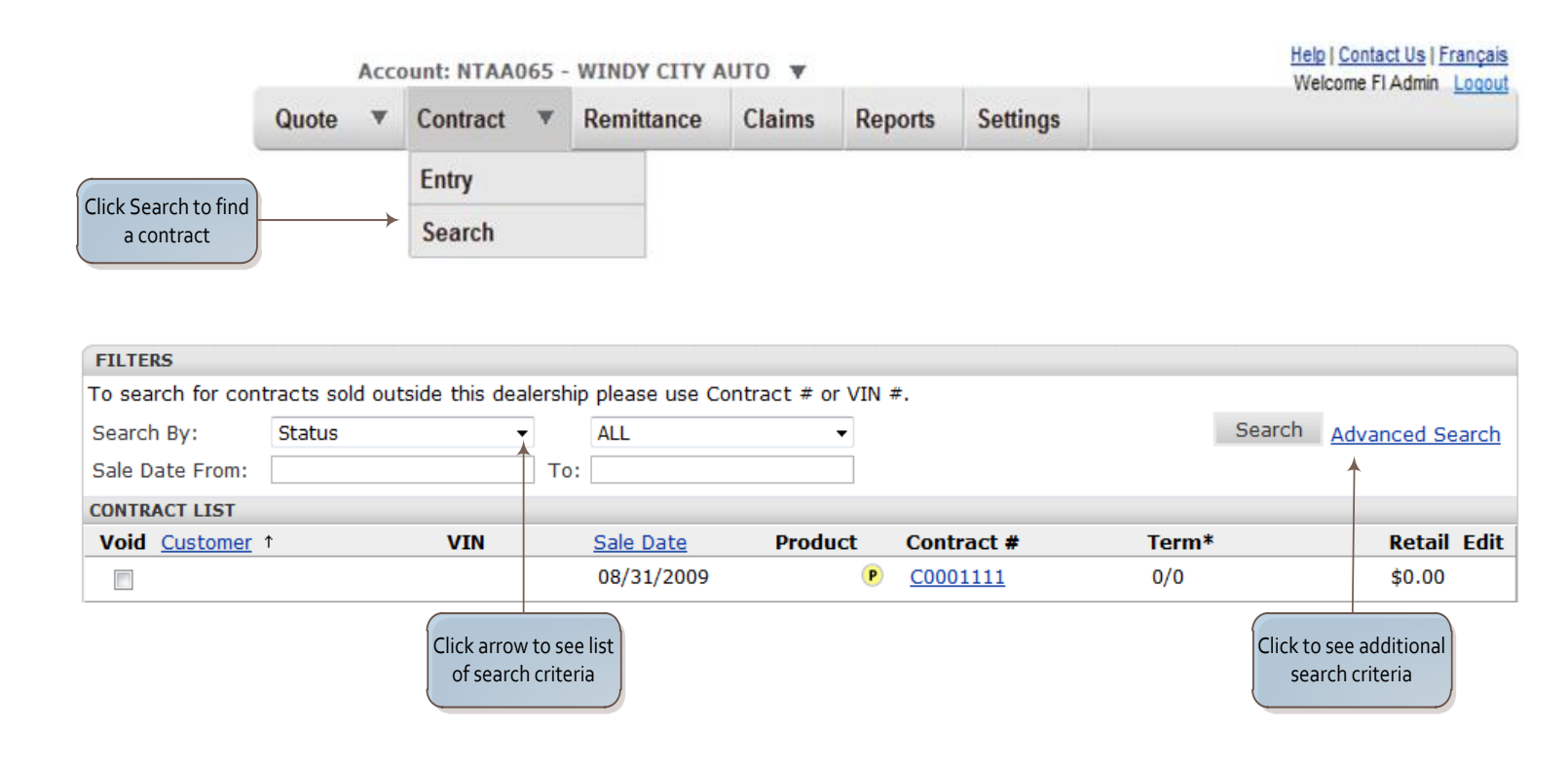

## **Remittance:**

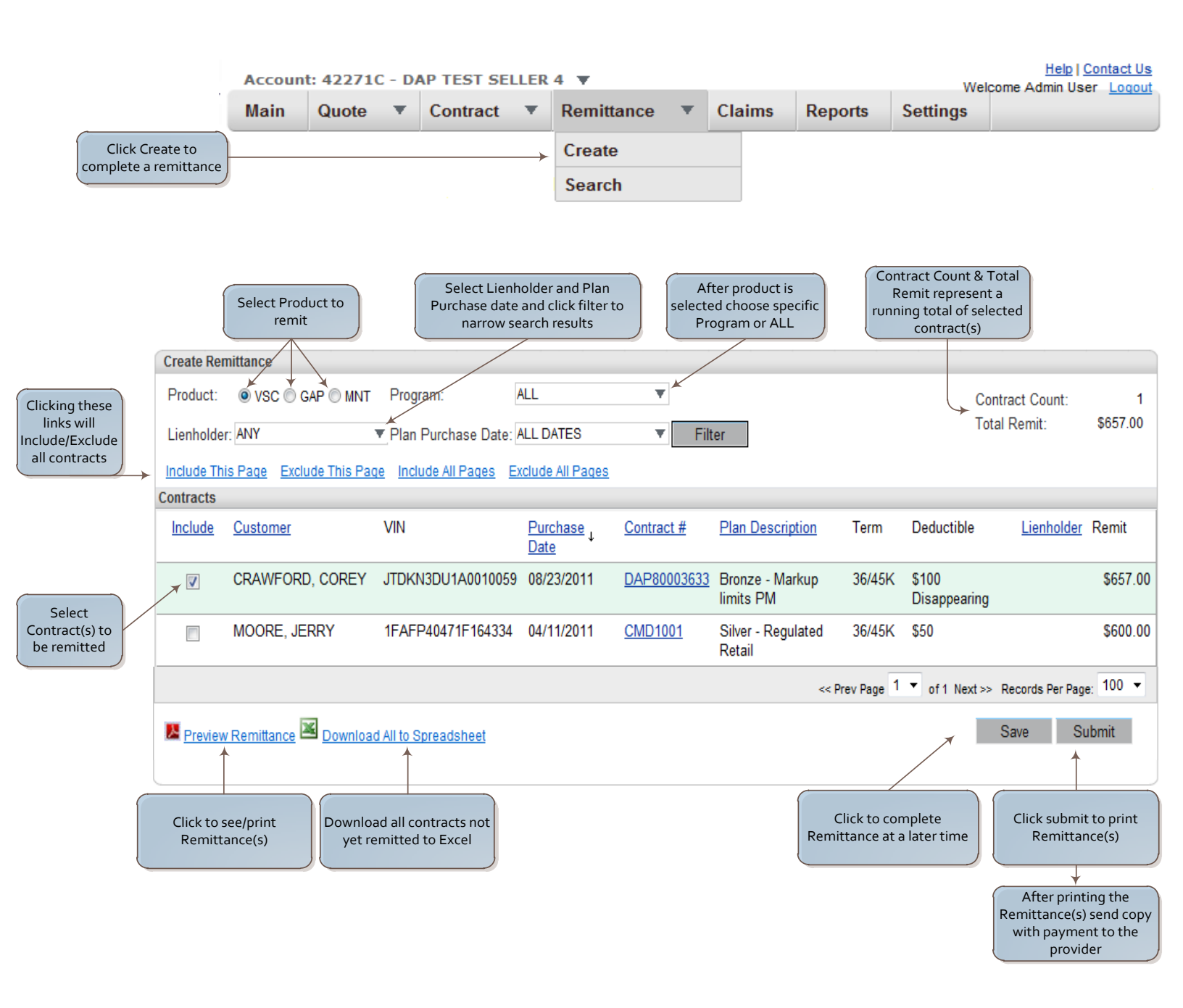

## **Remittance Search:**

|                   |                                       | Accoun                                        | t: 42271C -   | DA | AP TEST SEI | LER     | 4 ▼        |   |         |              | w           | Help  <br>elcome Admin U       | Contact Us<br>ser Logout                |
|-------------------|---------------------------------------|-----------------------------------------------|---------------|----|-------------|---------|------------|---|---------|--------------|-------------|--------------------------------|-----------------------------------------|
|                   | i                                     | Main                                          | Quote         | r  | Contract    | Ŧ       | Remittance | Ŧ | Claims  | Reports      | Settings    |                                |                                         |
|                   | Click Coards to                       | <u>,                                     </u> |               |    |             |         | Create     |   |         |              |             |                                |                                         |
|                   | find remitted<br>contracts            |                                               |               |    |             | <b></b> | Search     |   |         |              |             |                                |                                         |
|                   | Remittance Search                     | Accou                                         | nt: 42271 -   | DA | P TEST SEL  | LER     | ¥          |   |         |              | v           | <u>Help</u><br>Velcome Admin I | <u>Contact Us</u><br>Jser <u>Loqout</u> |
|                   | can be filtered by<br>Submission Date | Main                                          | Quote         | Ŧ  | Contract    | •       | Remittance | • | Claims  | Reports      | Settings    |                                |                                         |
| Remittance Search |                                       |                                               |               |    |             |         |            |   |         |              |             |                                |                                         |
| Submission Date:  | CURRENT MONTH                         | Fror                                          | n: 06/01/2011 |    | To: 06/30/2 | 011     | Filter     |   |         |              |             |                                |                                         |
| Remittances       |                                       |                                               |               |    |             |         |            |   |         |              |             |                                |                                         |
| Submission Date ↓ | Cycle Mo                              | <u>nth</u>                                    | Remittan      | се | Number      |         | Product    |   |         | Contract Con | unt         | Total Remit                    | Reprint                                 |
| 06/06/2011        | April 2012                            | 2                                             | 42271-00      | 2  |             |         | GAP        |   |         |              | 2           | \$635.00                       | × 🔼                                     |
|                   |                                       |                                               |               |    |             |         |            |   | << Prev | Page 1 🔻 of  | f1 Next>> F | Records Per Pag                | e: 100 🔻                                |
|                   |                                       |                                               |               |    |             |         |            |   |         |              |             |                                |                                         |
|                   |                                       |                                               |               |    |             |         |            |   |         |              |             | lick to view<br>remittance     |                                         |

# Creating and Adding a Claim:

| Step                                                   | 1                                |                  |                                         |                                |                                 |
|--------------------------------------------------------|----------------------------------|------------------|-----------------------------------------|--------------------------------|---------------------------------|
|                                                        | Account: 42271 - DAP 1           | EST SELLER V     |                                         | Wel                            | Help   Contact Us               |
|                                                        | Main Quote 🔻 🕻                   | Contract 🔻 Remit | tance 🔻 Claims                          | Reports Settings               | come Aunim oser - <u>Loquur</u> |
| Click Contract<br>Search to find a c<br>to add a clair | and<br>contract<br>n to          | Entry<br>Search  | , , , , , , , , , , , , , , , , , , , , |                                |                                 |
| Limit search as<br>required                            |                                  |                  | Click on an et to ad                    | existing contract<br>d a claim |                                 |
| To search for contracts sold outside this de           | alership please use Contract # o | r VIN #.         |                                         |                                |                                 |
| Search By: Status Sale Date From:                      | ALL To:                          | ▼ Sea            | arch Advanced Search                    | 1                              |                                 |
| Contract List                                          |                                  |                  |                                         |                                |                                 |
| Void Customer ↑                                        | VIN                              | Purchase Date    | Product Contract #                      | t Term*                        | Retail Edit                     |
| CRAWFORD, COREY                                        | JTDKN3DU1A0010059                | 08/23/2011       | VSC 🕑 <u>DAP8000</u>                    | 3633 36/45                     | \$788.40                        |
| MOORE, JERRY                                           | 1FAFP40471F164334                | 04/11/2011       | VSC P <u>CMD1001</u>                    | 36/45                          | \$350.00 🔪                      |

|                                                                                                    |                                                                                                    |                                                                        | ACC        | ount: 42                                 | 22/1 -        | DAP TES                          | ST SELLE                                       | R 🔻                                                              |                                                         |           |                                                   |                                                                   | ١                                                | Velcome Admir                                   | 1 Us         |
|----------------------------------------------------------------------------------------------------|----------------------------------------------------------------------------------------------------|------------------------------------------------------------------------|------------|------------------------------------------|---------------|----------------------------------|------------------------------------------------|------------------------------------------------------------------|---------------------------------------------------------|-----------|---------------------------------------------------|-------------------------------------------------------------------|--------------------------------------------------|-------------------------------------------------|--------------|
|                                                                                                    |                                                                                                    |                                                                        | Mai        | in Qu                                    | lote          | ▼ Con                            | tract                                          | Rem                                                              | nittance                                                |           | Claims                                            | Reports                                                           | Settings                                         |                                                 |              |
| General Inf                                                                                                    | formation                                                                                                    |                                                                        |            |                                          |               |                                  |                                                |                                                                  |                                                         |           |                                                   |                                                                   |                                                  | Bac                                             | k to         |
| Plan Purcha                                                                                                    | ase Date:                                                                                                    | 04/12/2011                                                             |            | Custom                                   | ner Nan       | ne:                              | MAHEN                                          | DRA, VI                                                          | KAS, 2                                                  | Vehic     | e:                                                | 1FMZU                                                             | J73E32ZA017                                      | 701 Attri                                       | but          |
| Mfg. Warr.                                                                                                    | Start                                                                                                    |                                                                        |            | Address                                  | S:            |                                  |                                                |                                                                  |                                                         |           |                                                   | 2002 F                                                            | ORD EXPLO                                        | RER XLT                                         |              |
| Seller:                                                                                                    |                                                                                                    | DAP TEST SEL                                                           | LER        | Primary                                  | / Ph·         |                                  | , IL                                           |                                                                  |                                                         | Sale (    | Odometer                                          | : 0                                                               |                                                  |                                                 |              |
| F&I Manage                                                                                                    | er:                                                                                                    | Admin User                                                             |            | Second                                   | lary Ph       |                                  |                                                |                                                                  |                                                         |           |                                                   |                                                                   |                                                  |                                                 |              |
| Stock #:                                                                                                    |                                                                                                    |                                                                        |            | Email:                                   |               |                                  |                                                |                                                                  |                                                         |           |                                                   |                                                                   |                                                  |                                                 |              |
| Liennolder:                                                                                                    |                                                                                                    |                                                                        |            | Langua                                   | ge:<br>stact: |                                  | EN                                             |                                                                  |                                                         |           |                                                   |                                                                   |                                                  |                                                 |              |
|                                                                                                    |                                                                                                    |                                                                        |            | Edit Cu                                  | stomer        | r Informatio                     | on                                             |                                                                  |                                                         |           |                                                   |                                                                   |                                                  |                                                 |              |
| <ul> <li>Service</li> </ul>                                                                                                    | e Contract                                                                                                    | (VSCMH201104                                                           | 12-02) Pen | iding 🔎                                  |               |                                  |                                                |                                                                  |                                                         |           |                                                   |                                                                   |                                                  |                                                 |              |
| Plan Type:                                                                                                    |                                                                                                    |                                                                        |            | Term:                                    | Miles:        | : Ded: Pay                       | yment Op                                       | ption:                                                           |                                                         |           | Retail:                                           |                                                                   |                                                  | \$0.00 -                                        |              |
| Program:                                                                                                    |                                                                                                    |                                                                        |            | Effectiv                                 | ve Date       | e:                               |                                                |                                                                  |                                                         |           |                                                   |                                                                   |                                                  |                                                 |              |
| Plan Name                                                                                                    | e:                                                                                                    |                                                                        |            | Effectiv                                 | ve Odo        | om:                              | 0 -                                            | - 0                                                              |                                                         |           |                                                   |                                                                   |                                                  |                                                 |              |
| Added<br>Options:                                                                                                    |                                                                                                    |                                                                        |            |                                          |               |                                  |                                                |                                                                  |                                                         |           |                                                   |                                                                   |                                                  |                                                 |              |
| ⊞ Claims                                                                                                    | Add Clai                                                                                                    | m                                                                      |            |                                          |               |                                  |                                                |                                                                  |                                                         |           |                                                   |                                                                   |                                                  |                                                 |              |
|                                                                                                    | 1                                                                                                    |                                                                        |            |                                          |               |                                  | ta Cantra                                      | -+                                                               | Ed                                                      | it Cont   | reet                                              |                                                                   |                                                  | Void                                            | 200          |
|                                                                                                    |                                                                                                    |                                                                        |            |                                          | F             | ke-general                       | te Contrac                                     | UL                                                               | Eu                                                      | iii Coni  | ract                                              |                                                                   |                                                  | Void C                                          | >0m          |
| Click                                                                                                    | Add Claim t<br>Claim Detail                                                                                                    | o open the<br>screen                                                   | Step 3     |                                          |               |                                  |                                                |                                                                  |                                                         |           |                                                   |                                                                   |                                                  |                                                 |              |
| Click c<br>C                                                                                                    | Add Claim t<br>Claim Detail<br>Claim Detail<br>Received Da<br>Customer<br>Phone #:<br>Customer C                                                                                 | o open the<br>screen                                                   | Step 3     | Loss Dat<br>Servicer<br>Contact:         | te:           | 06/01/201                        | 11                                             | Los                                                              | s Odome                                                 | eter:     |                                                   | 1,000 F                                                           | Repair Number                                    | 1234                                            |              |
| Click /<br>C                                                                                                    | Add Claim t<br>Claim Detail<br>Claim Detail<br>Received Da<br>Customer<br>Phone #:<br>Customer C                                                                                 | o open the<br>screen                                                   | Step 3     | Loss Dat<br>Servicer<br>Contact:         | te:           | 06/01/201                        | 11                                             | Los                                                              | is Odome                                                | eter:     |                                                   | 1,000 F                                                           | Repair Number                                    | 1234                                            |              |
| Click C<br>C<br>F<br>G<br>F<br>C<br>F<br>C<br>F<br>C                                                                                                    | Add Claim t<br>Claim Detail<br>Claim Detail<br>Received Da<br>Customer<br>Phone #:<br>Customer C                                                                                 | o open the<br>screen                                                   | Step 3     | Loss Dat<br>Servicer<br>Contact:         | te:           | 06/01/201                        | 11<br>The follow                               | Los                                                              | is Odome                                                | eter:     |                                                   | 1,000 F                                                           | Repair Number                                    | 1 <u>234</u>                                    |              |
| Click /<br>C                                                                                                    | Add Claim t<br>laim Detail<br>Claim Detail<br>Received Da<br>Customer<br>Phone #:<br>Customer C                                                                                  | o open the<br>screen                                                   | Step 3     | Loss Dat<br>Servicer<br>Contact:         | te:           | 06/01/201                        | 11<br>The follow<br>elds are reco              | Los<br>ving<br>quired<br>claim                                   | s Odome<br>Labor:<br>\$72.00                            | eter:     | Labori                                            | 1,000 F                                                           | Part Tax:<br>7.600 %                             | 1234<br>Dedu<br>S1                              | uctib        |
| Click C<br>C<br>C<br>C<br>C<br>C<br>C<br>C<br>C<br>C<br>C<br>C<br>C<br>C<br>C<br>C<br>C<br>C<br>C                                                                                                    | Add Claim t<br>Claim Detail<br>Claim Detail<br>Received Da<br>Customer<br>Phone #:<br>Customer C                                                                                 | o open the<br>screen                                                   | Step 3     | Loss Dat<br>Servicer<br>Contact:         | te:           | 06/01/201                        | 11<br>The follow<br>elds are rec<br>o submit a | Los<br>ving<br>quired<br>claim                                   | Labor:<br>\$72.00                                       | eter:     | Labor 1<br>0.000                                  | 1,000 F<br>ax:<br>%                                               | Part Tax:<br>7.600 %                             | - 1234<br>Dedu<br>\$1                           | uctib<br>100 |
| Click /<br>C                                                                                                    | Add Claim t<br>Claim Detail                                                                                                    | o open the<br>screen                                                   | Step 3     | Loss Dat<br>Servicer<br>Contact:         | te:           | 06/01/201                        | 11<br>The follow<br>elds are rec<br>o submit a | Los<br>ving<br>quired<br>claim                                   | s Odome<br>Labor:<br>\$72.00                            | eter:     | Labor 1<br>0.000                                  | 1,000 F<br>ax:<br>%                                               | Part Tax:<br>7.600 %                             | : 1234<br>Dedu<br>\$1                           | uctib<br>100 |
| Click /<br>C                                                                                                    | Add Claim t<br>laim Detail<br>Claim Detail<br>Received Da<br>Customer<br>Phone #:<br>Customer C<br>Cause:                                                                        | o open the<br>screen                                                   | Step 3     | Loss Dat<br>Servicer<br>Contact:         | te:           | 06/01/201                        | The follow<br>elds are rec<br>o submit a       | Los<br>ving<br>quired<br>claim                                   | s Odome<br>Labor:<br>\$72.00<br>ditional In             | eter:     | Labor T<br>0.000<br>on:                           | 1,000 F<br>ax:<br>%                                               | Part Tax:<br>7.600 %                             | Dedu<br>S1                                      | uctib        |
| Click C<br>C<br>C<br>C<br>C<br>C<br>C<br>C<br>C<br>C<br>C<br>C<br>C<br>C<br>C<br>C<br>C<br>C<br>C                                                                                                    | Add Claim t<br>Claim Detail<br>Claim Detail<br>Received Da<br>Customer<br>Phone #:<br>Customer C                                                                                 | o open the<br>screen                                                   | Step 3     | Loss Dat<br>Servicer<br>Contact:         | te:           | 06/01/201<br>fie<br>tc           | The follow<br>elds are rec<br>o submit a       | Los<br>Los<br>ving<br>quired<br>claim                            | Labor:<br>\$72.00                                       | eter:     | Labor 1<br>0.000<br>on:                           | 1,000 F<br>ax:<br>%                                               | Part Tax:<br>7.600 %                             | - <u>1234</u><br>Dedu<br>\$1                    | uctib<br>100 |
| Click /<br>C                                                                                                    | Add Claim t<br>Claim Detail<br>Claim Detail<br>Received Da<br>Customer<br>Phone #:<br>Customer C<br>Cause:                                                                       | o open the<br>screen                                                   | Step 3     | Loss Dal<br>Servicer<br>Contact:         | te:           | 06/01/201                        | The followelds are record                      | Los<br>ving<br>quired<br>claim                                   | s Odome<br>Labor:<br>\$72.00<br>ditional In             | eter:     | Labor 1<br>0.000                                  | 1,000 F                                                           | Part Tax:<br>7.600 %                             | E 1234<br>Dedu<br>\$1                           | ıctib<br>100 |
| Click /<br>C                                                                                                    | Add Claim t<br>laim Detail<br>Claim Detail<br>Received Da<br>Customer<br>Phone #:<br>Customer C<br>Cause:<br>Cause:                                                              | o open the<br>screen                                                   | Step 3     | Loss Dat<br>Servicer<br>Contact:         | te:           | 06/01/201<br>fie<br>to<br>Part # | The follow<br>elds are reco                    | Los<br>ving<br>quired<br>claim<br>Ado                            | s Odome<br>Labor:<br>\$72.00<br>ditional In<br>Descript | eter:     | Labor T<br>0.000<br>on:<br>Qty                    | 1,000 F<br>ax:<br>%<br>Part Price                                 | Part Tax:<br>7.600 %                             | Tax                                             | ictib<br>100 |
| Click C<br>C<br>F<br>more<br>rmation<br>aim<br>ssing                                                                                                    | Add Claim t<br>Claim Detail<br>Claim Detail<br>Received Da<br>Customer<br>Phone #:<br>Customer C<br>Cause:<br>Correction:<br>Correction:<br>Repair Deta<br>Loss<br>Code<br>B1208 | o open the<br>screen ate: 06/07/2011 omplaint: ils: Loss De Accumulato | Step 3     | Loss Dat<br>Servicer<br>Contact:         | te:           | 06/01/201<br>fie<br>to<br>Part # | 11<br>The followelds are rec                   | Los<br>Los<br>ving<br>quired<br>claim<br>Ado<br>Part<br>Accumula | s Odome<br>Labor:<br>\$72.00<br>ditional In<br>Descript | eter:     | Labor 1<br>0.000<br>on:<br>Qty<br>1.000           | 1,000 F<br>-ax:<br>%<br>Part Price<br>\$250.00                    | Part Tax:<br>7.600 %                             | Tax<br>\$19.05                                  | uctib<br>100 |
| Click C<br>Click C<br>F<br>F<br>F<br>F<br>C<br>F<br>F<br>C<br>F<br>F<br>C<br>F<br>F<br>C<br>F<br>F<br>C<br>F<br>F<br>C<br>F<br>F<br>C<br>F<br>F<br>C<br>F<br>F<br>C<br>F<br>F<br>C<br>F<br>F<br>C<br>F<br>F<br>C<br>F<br>F<br>F<br>F<br>F<br>F<br>F<br>F<br>F<br>F<br>F<br>F<br>F<br>F<br>F<br>F<br>F<br>F<br>F<br>F | Add Claim t<br>laim Detail<br>Claim Detail<br>Received Da<br>Customer<br>Phone #:<br>Customer C<br>Cause:<br>Cause:<br>Correction:<br>Repair Deta<br>Loss<br>Code<br>B1208       | o open the<br>screen                                                   | Step 3     | Loss Dat<br>Servicer<br>Contact:         | te:           | Part #                           | The follow<br>elds are rec<br>o submit a       | Los<br>Los<br>quired<br>claim<br>Ado<br>Part<br>Accumula         | s Odome<br>Labor:<br>\$72.00<br>ditional In<br>Descript | formation | Labor 1<br>0.000<br>on:<br>Qty<br>1.000<br>0      | 1,000 F<br>-ax:<br>%<br>Part Price<br>\$250.00<br>\$0.00          | Part Tax:<br>7.600 %                             | 1234<br>Dedu<br>\$1<br>Tax<br>\$19.05<br>\$0.00 | ictib<br>100 |
| Click /<br>C                                                                                                    | Add Claim t<br>laim Detail<br>Received Da<br>Customer<br>Phone #:<br>Customer C<br>Cause:<br>Cause:<br>Correction:<br>Repair Deta<br>Loss<br>Code<br>B1208                       | o open the<br>screen                                                   | Step 3     | Loss Dat<br>Servicer<br>Contact:         | te:           | 06/01/201<br>fie<br>to<br>Part # | The follow<br>elds are reco                    | Los<br>ving<br>quired<br>claim<br>Ado<br>Part                    | s Odome<br>Labor:<br>\$72.00<br>ditional In<br>Descript | eter:     | Labor T<br>0.000<br>on:<br>Qty<br>1.000<br>0<br>0 | 1,000 F<br>ax:<br>%<br>Part Price<br>\$250.00<br>\$0.00<br>\$0.00 | Part Tax:<br>7.600 %<br>Labor Time<br>2.000<br>0 | Tax<br>\$19.05<br>\$0.00                        | uctib<br>100 |
| Click C<br>Click C<br>F<br>G<br>F<br>G<br>F<br>C<br>F<br>C<br>F<br>C<br>F<br>C<br>F<br>C<br>F<br>C<br>F<br>C<br>F                                                                                                    | Add Claim t<br>Claim Detail<br>Received Da<br>Customer<br>Phone #:<br>Customer C<br>Cause:<br>Correction:<br>Repair Deta<br>Loss<br>Code<br>B1208                                | o open the<br>screen                                                   | Step 3     | Loss Dat<br>Servicer<br>Contact:<br>Cov. | te:           | 06/01/201<br>fie<br>tc           | 11<br>The follow<br>elds are rec<br>o submit a | Los<br>Los<br>ving<br>quired<br>claim<br>Adc<br>Part             | s Odome<br>Labor:<br>\$72.00<br>ditional In<br>Descript | eter:     | Labor 1<br>0.000<br>on:<br>Qty<br>1.000<br>0      | 1,000 F<br>ax:<br>%<br>Part Price<br>\$250.00<br>\$0.00<br>\$0.00 | Part Tax:<br>7.600 %<br>Labor Time<br>2.000<br>0 | Tax<br>\$19.05<br>\$0.00<br>Requested :         | ictib<br>100 |

## Claim Search:

|                    |                                                        |                     | Account: 4     | 2271 - DAP | • TEST SELLER | •                                 | Click Clain<br>existing c | ns to search<br>contract cla | n for<br>ims | We                             | Help   <u>Contact Us</u>     |
|--------------------|--------------------------------------------------------|---------------------|----------------|------------|---------------|-----------------------------------|---------------------------|------------------------------|--------------|--------------------------------|------------------------------|
| Choos<br>rec<br>dr | e search criteria as<br>quired from the<br>opdown menu |                     | Main Q         | uote 🔻     | Contract 💌    | Remittance                        | ▼ C                       | laims                        | Reports      | Settings                       | come Admin Oser <u>Loquu</u> |
| Filters            |                                                        |                     |                |            |               |                                   |                           |                              |              |                                |                              |
| Search By          | RO#                                                    |                     | <b>*</b>       |            |               | Search                            |                           |                              |              |                                |                              |
| Claim List         | Click Search                                           | l button to refre   | sh search resu | ilts.      |               |                                   |                           |                              |              |                                |                              |
| <u>Status</u>      | Claim #                                                | <u>RO#</u> <u>F</u> | RO Rovd Date   | Loss Date  | ↓ VIN         | Loss Description                  | on                        |                              |              | <u>Last Pay</u><br><u>Date</u> | Last Pay Amt                 |
| Open               | <u>1000455895</u>                                      | 1234 (              | 06/09/2011     | 06/02/201  | 1 A0010059    | Rental (Additio<br>Day)/Benefits/ | onal Day<br>/Services     | /s @ \$50<br>s               | 1            |                                |                              |
|                    |                                                        |                     |                |            |               |                                   |                           | << Prev Pag                  | ge 1 🔻 of    | 1 Next >> Re                   | cords Per Page: 25 💌         |
| Status: 🧿 .        | - Open 🧿 - Cance                                       | lled ወ - Denied     | d 🖻 - Paid 🔍 - | Void       |               |                                   |                           |                              |              |                                |                              |

## Settings:

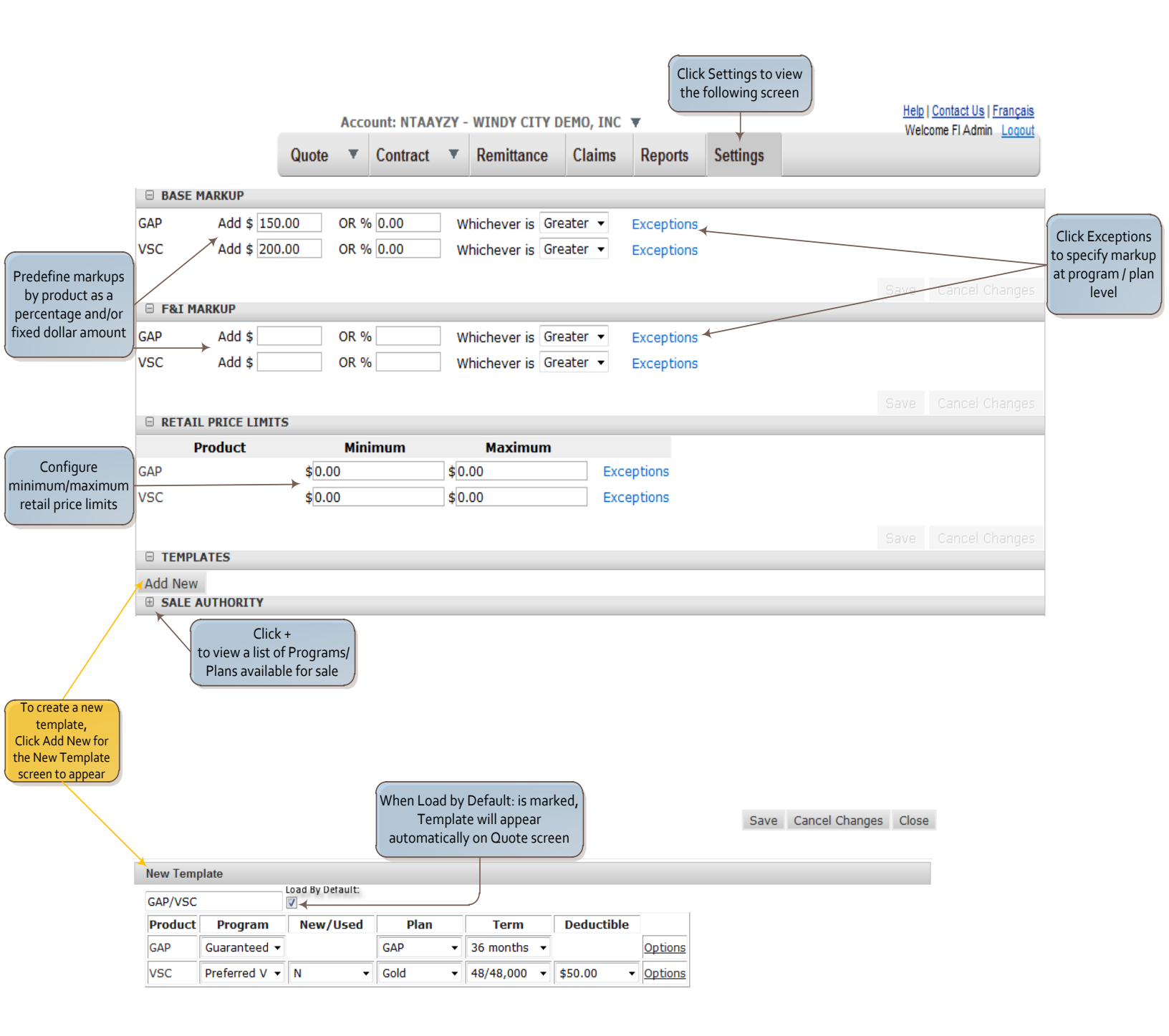

## **Reports:**

# Dealers have access to reports that are offered by provider. Click the Reports tab to view a list of reports.

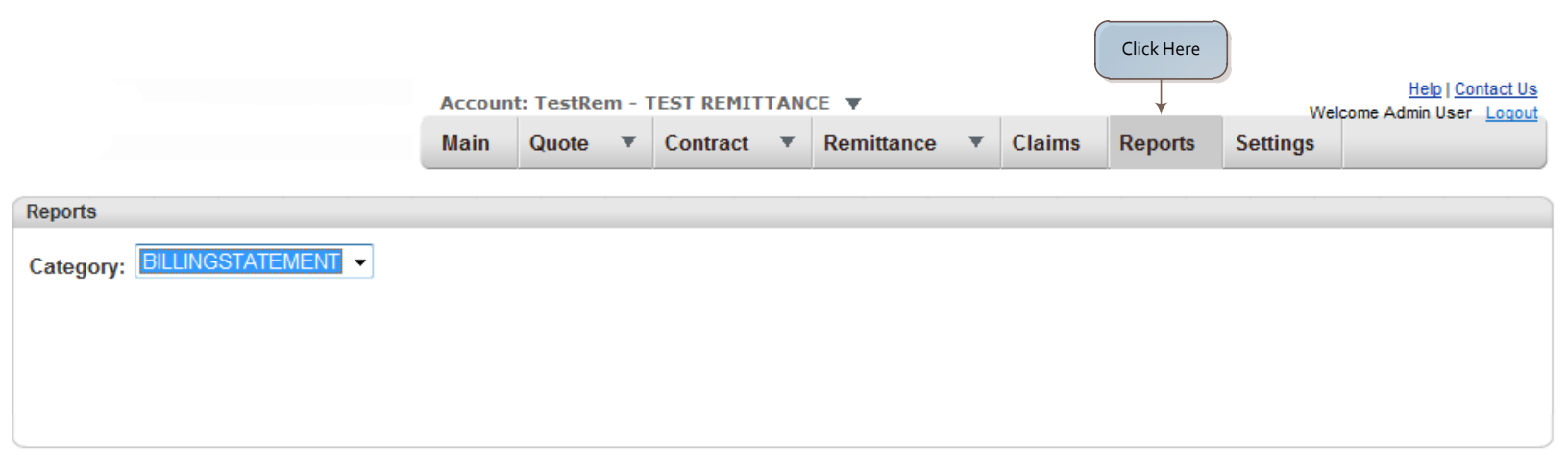